## 社会自考考生登录苏州大学

## 自学考试在线教学平台操作说明

1. 登录苏州大学继续教育学院官网

(http://jxjy.suda.edu.cn)

 点击左侧"自考在线教学平台",登录"苏州大学自 学考试教学平台"。

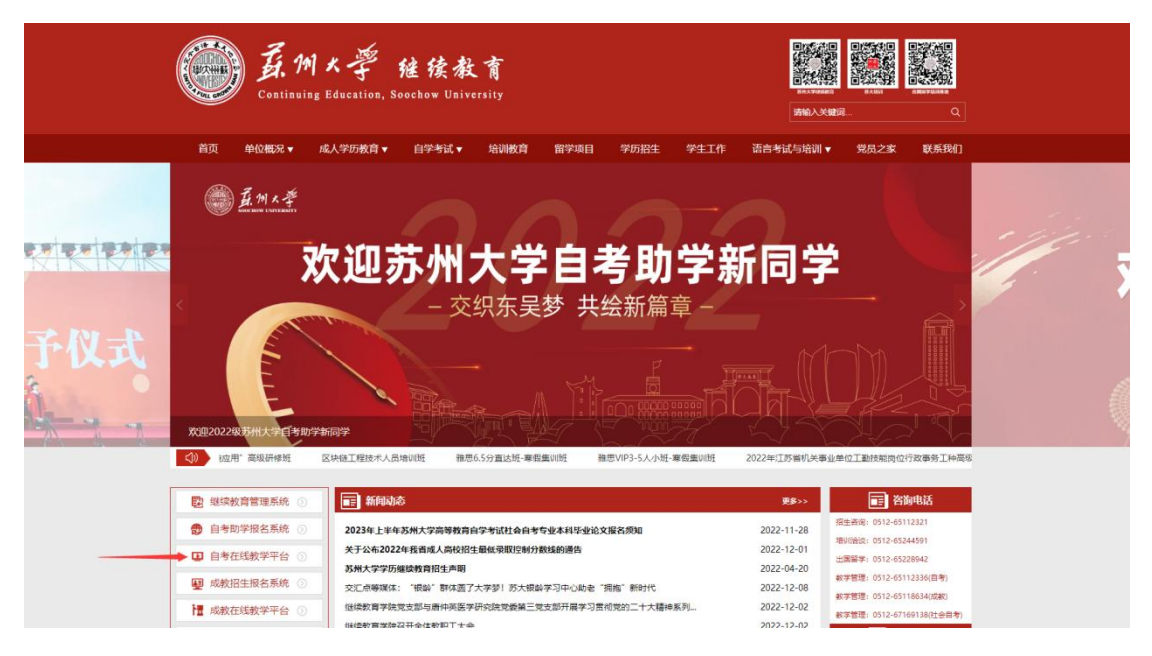

3. 平台用户名: 准考证号, 密码: 身份证后 6 位@sudazk
 (如身份证号码后 6 位为 123456,则密码为 123456@sudazk)。

登录平台后请及时修改密码。

| 密码登录    | 扫码登录                                   |  |
|---------|----------------------------------------|--|
| ▲ 用户名   |                                        |  |
| ▲ 密码    |                                        |  |
| · 輸入验证码 | 5561                                   |  |
| 登录      | ti i i i i i i i i i i i i i i i i i i |  |
| 忘记用户名   | 忘记密码                                   |  |

4. 登录学生工作室后:

(1) 扫码绑定"苏州大学继续教育"官方微信。

(2) 点击左侧"论文报名"。

| <ul> <li>修改个人信息</li> <li>② 懲责信息</li> <li>③ 住宿申请</li> <li>③ 执行计划课程</li> </ul>     | a      | 报名开始时间<br>2022-05-25 | 报名截止时间<br>2022-06-01 | 培训费用<br>600.00 | 论文答辩评审要<br>200.00 | 缴费截止时间<br>2022-06-11 | 是否参加培训 | 交费金额        | 答辩评审费交费状态<br><u>去报名</u> | 培训费交<br>未交费 |
|----------------------------------------------------------------------------------|--------|----------------------|----------------------|----------------|-------------------|----------------------|--------|-------------|-------------------------|-------------|
| <ul> <li>修改个人信息</li> <li>② 懲费信息</li> <li>③ 住宿申请</li> <li>③ 执行计划课程</li> </ul>     |        | 2022-05-25           | 2022-06-01           | 600.00         | 200.00            | 2022-06-11           |        |             | 去报名                     | 未交费         |
| <ul> <li>修改个人信息</li> <li>② 撤费信息</li> <li>③ 企 住宿申请</li> <li>③ 执行计划课程表</li> </ul>  | 3.     |                      |                      |                |                   |                      |        |             |                         |             |
| <ul> <li>○○ 撤费信息</li> <li>○○ 住宿申请</li> <li>○○ 执行计划课</li> <li>○○ 学期课程表</li> </ul> |        |                      |                      |                |                   |                      |        |             |                         |             |
| <ul> <li>の 住宿申请</li> <li>の 执行计划课程</li> <li>の 学期课程表</li> </ul>                    |        |                      |                      |                |                   |                      |        | <b>(3</b> ₹ | 报名缴费                    |             |
| <ul><li>の 执行计划课程</li><li>の 学期课程表</li></ul>                                       |        |                      |                      |                |                   |                      |        |             |                         |             |
| の 学期课程表                                                                          | Ŧ      |                      |                      |                |                   |                      |        |             |                         |             |
|                                                                                  |        |                      |                      |                |                   |                      |        |             |                         |             |
| ∞ 特殊考试报                                                                          | 3      |                      |                      |                |                   |                      |        |             |                         |             |
| 00 考试管理                                                                          | 4      |                      |                      |                |                   |                      |        |             |                         | •           |
| の 成绩管理                                                                           |        |                      |                      |                |                   |                      |        |             |                         |             |
| の论文报名                                                                            | 点击论文报名 |                      |                      |                |                   |                      |        |             |                         |             |
| ∞ 在线论文                                                                           |        |                      |                      |                |                   |                      |        |             |                         |             |
| ∞ 毕业申请                                                                           |        |                      |                      |                |                   |                      |        |             |                         |             |
| ∞ 学位申请                                                                           |        |                      |                      |                |                   |                      |        |             |                         |             |
| ∞ 奖惩查看                                                                           |        |                      |                      |                |                   |                      |        |             |                         |             |
| ∞ 其他服务                                                                           |        |                      |                      |                |                   |                      |        |             |                         |             |

## 5. 点击右侧"去交费",选择缴费类型:

| 温馨      | 提示:<br>请仔细核对论文批》 | 次信息,如发 <sup>3</sup> | 则有问题清联系管理                        | <b>灵;</b>                                     |                                                  |                           |            |         |
|---------|------------------|---------------------|----------------------------------|-----------------------------------------------|--------------------------------------------------|---------------------------|------------|---------|
| 开始时间    | 报名截止时间           | 培训费用                | 论文答辩评审费                          | 缴费截止时间                                        | 是否参加培训                                           | 交费金额                      | 答辩评审费交费状态  | 培训费交费状态 |
| 2-12-01 | 2022-12-10       | 800.00              | 200.00                           | 2022-12-20                                    |                                                  |                           | <u>去报名</u> | 未交费     |
| ٩       |                  |                     | 参加论<br>论文的<br>导,论文<br>月雷级<br>是否参 | 文培训可以3<br>要求,得到3<br>加论文培训3<br>培训费用(7<br>纳论文培训 | 充分了解学校<br>老师更多的捐<br>需要交800.0<br>不参加论文均<br>费用),请研 | 交对<br>旨<br>0元<br>音训<br>角认 |            |         |
|         |                  |                     |                                  |                                               | 是                                                | <u>否</u>                  |            |         |
|         |                  |                     |                                  |                                               |                                                  |                           |            |         |
|         |                  |                     |                                  |                                               |                                                  |                           |            |         |

"是"为选择报名论文培训班,培训费用 800 元,论文报名费 200 元,合计缴费 1000 元。

"否"为选择不报名论文培训班,只缴纳论文报名费 200 元。

以上费用须于 2023 年 6 月 25 日前完成缴费。

6. 完成缴费的同学,可以直接在学生工作室的在线论文 模块选择论文方向,撰写任务书(须于6月30日前完成) 以及完成论文的其他后续工作。

7. 特别提醒

(1)新闻学专业审核通过的考生缴费成功后,需要在 2023年6月30日前寄送2篇在县级或县级以上正式媒体或 刊物上公开发表的新闻作品原件,逾期未寄送新闻作品原件, 视为报名不通过,报名费不退。

寄送地址:江苏省苏州市文景路1号苏州大学独墅湖校 区二期传媒学院,联系人:朱老师,联系电话:0512-65883745。

(2) 人力资源管理专业审核通过的考生请加入 QQ 群 614313660,后续论文写作通知,会在群里发布。